# 通用接口调用<mark>拍照</mark>

## 1. 打开<mark>拍照</mark>功能

在需要打开<mark>拍照</mark>功能的Activity或Fragment中调用<mark>拍照</mark>功能

```
1 //实例化Intent对象
2 Intent intent = new Intent();
3 //设置action
4 intent.setAction(MediaStore.ACTION_IMAGE_CAPTURE);
5 //设置预览界面左侧按钮文本
6 intent.putExtra("com.xtc.camera.LEFT_BUTTON_TEXT", leftButtonText);
7 //设置预览界面右侧按钮文本
8 intent.putExtra("com.xtc.camera.RIGHT_BUTTON_TEXT", rightButtonText);
9 //设置其他参数(非必要步骤)
10 intent.putExtra(键名,参数值);
11 //打开拍照功能,传入Intent和唯一的请求码requestCode
12 startActivityForResult(intent,requestCode);
```

### 2. 获取<mark>拍照</mark>结果

• 点击预览界面右侧按钮

<mark>拍照</mark>完成并点击右侧按钮,在打开<mark>拍照</mark>功能的Activity或Fragment中的 onActivityResult()方法 resultCode 值为 Activity.RESULT\_OK , 可 在 onActivityResult() 方法中获取照片路径

```
1 //获取Bundle对象,其中data为onActivityResult()方法中的参数,为一个Intent对象
2 Bundle bundle = data.getExtras();
3 //获取照片路径
4 if (bundle != null) {
5 String photoPath = bundle.getString(MediaStore.EXTRA_OUTPUT,null);
6 }
```

# 通用接口调用相册

## 1. 打开相册功能

在需要打开相册功能的Activity或Fragment中调用相册功能

```
    //实例化Intent对象
    Intent intent = new Intent();
    //设置action
    intent.setAction(Intent.ACTION_GET_CONTENT);
    //设置type,用于设置所要加载的文件类型,String类型值
    intent.setType(type);
    //设置预览界面左侧按钮文本
    intent.putExtra("com.xtc.camera.LEFT_BUTTON_TEXT", leftButtonText);
    //设置预览界面右侧按钮文本
    intent.putExtra("com.xtc.camera.RIGHT_BUTTON_TEXT", rightButtonText);
    //启动相册功能,传入Intent和唯一的请求码requestCode
```

12 startActivityForResult(intent,requestCode);

setType() 方法中可选的参数值

- image/\*: 图片类型, 相册将只加载和显示图片
- video/\*:视频类型,相册将只加载和显示视频
- file/\*: 文件类型, 相册将同时加载和显示图片和视频

### 2. 获取相册结果

• 点击预览界面右侧按钮

图片或视频预览完成并点击右侧按钮,在打开相册功能的Activity或Fragment中的 onActivityResult() 方法 resultCode 值为 Activity.RESULT\_OK , 可 在 onActivityResult() 方法中获取照片或视频路径

```
1 //获取Bundle对象,其中data为onActivityResult()方法中的参数,为一个Intent对象
2 Bundle bundle = data.getExtras();
3 //获取文件路径和类型
4 if (bundle != null) {
5 //获取文件路径
6 String photoPath = bundle.getString(MediaStore.EXTRA_OUTPUT,null);
7 //获取文件类型,0代表图片,1代表视频
8 int type = bundle.getInt("com.xtc.camera.EXTRA_PHOTO_TYPE");
```

# 通用接口调用小视频

# 1. 打开小视频功能

在需要打开小视频功能的Activity或Fragment中调用小视频功能

```
1 //实例化Intent对象
```

- 2 Intent intent = new Intent();
- 3 //设置action
- 4 intent.setAction(MediaStore.ACTION\_VIDEO\_CAPTURE);
- 5 //设置预览界面左侧按钮文本
- 6 intent.putExtra("com.xtc.camera.LEFT\_BUTTON\_TEXT", leftButtonText);
- 7 //设置预览界面右侧按钮文本
- 8 intent.putExtra("com.xtc.camera.RIGHT\_BUTTON\_TEXT", rightButtonText);
- 9 //设置最大拍摄时长(非必要步骤)
- 10 intent.putExtra(MediaStore.EXTRA\_DURATION\_LIMIT, durationLimit);
- 11 //打开小视频功能,传入Intent和唯一的请求码requestCode
- 12 startActivityForResult(intent,requestCode);

#### 2. 获取小视频路径

• 点击预览界面右侧按钮

小视频预览完成并点击右侧按钮,在打开小视频功能的Activity或Fragment中的 onActivityResult()方法中 resultCode 值为 Activity.RESULT\_OK ,可 在 onActivityResult() 方法中获取小视频路径

```
1 //获取Bundle对象,其中data为onActivityResult()方法中的参数,为一个Intent对象
2 Bundle bundle = data.getExtras();
3 //获取小时路径
4 if (bundle != null) {
5 String videoPath = bundle.getString(MediaStore.EXTRA_OUTPUT, null);
6 }
```

• • •

# 通用接口调用编辑

## 1. 打开编辑功能

在需要打开编辑功能的Activity或Fragment中调用编辑功能

```
1 //实例化Intent对象
2 Intent intent = new Intent();
3 //设置action
4 intent.setAction("com.android.camera.action.CROP");
5 //设置原始图片路径
6 intent.putExtra("com.xtc.camera.ORIGINAL_PHOTO_PATH", originalPhotoPath);
7 //设置编辑后图片(非必要步骤)
8 intent.putExtra(MediaStore.EXTRA_OUTPUT,destPhotoPath);
9 //打开编辑功能,传入Intent和唯一的请求码requestCode
10 startActivityForResult(intent,requestCode);
```

#### 2. 获取编辑结果

• 点击预览界面右侧按钮

```
编辑完成并点击右侧按钮,在打开编辑功能的Activity或Fragment中的
onActivityResult()方法 resultCode 值为 Activity.RESULT_OK,可
在 onActivityResult() 方法中获取照片路径
```

```
1 //获取Bundle对象,其中data为onActivityResult()方法中的参数,为一个Intent对象
2 Bundle bundle = data.getExtras();
3 //获取照片路径
4 if (bundle != null) {
5 String photoPath = bundle.getString(MediaStore.EXTRA_OUTPUT,null);
6 }
```